## How to urge the "Unreceived" item on the web side (document)

When the last purchased item (document) is still in the process (such as inquiring, accepting, etc.), if you submit the purchase application again for the same item this time, in the "Purchase Application Edit" interface, the status of the item will display "Unreceived". To ensure timely supply of the item, you can urge the "Unreceived" item.

When users log in to the OLISS Web side, they will enter the "Workbench" interface by default. They can follow steps 1–6 to operate:

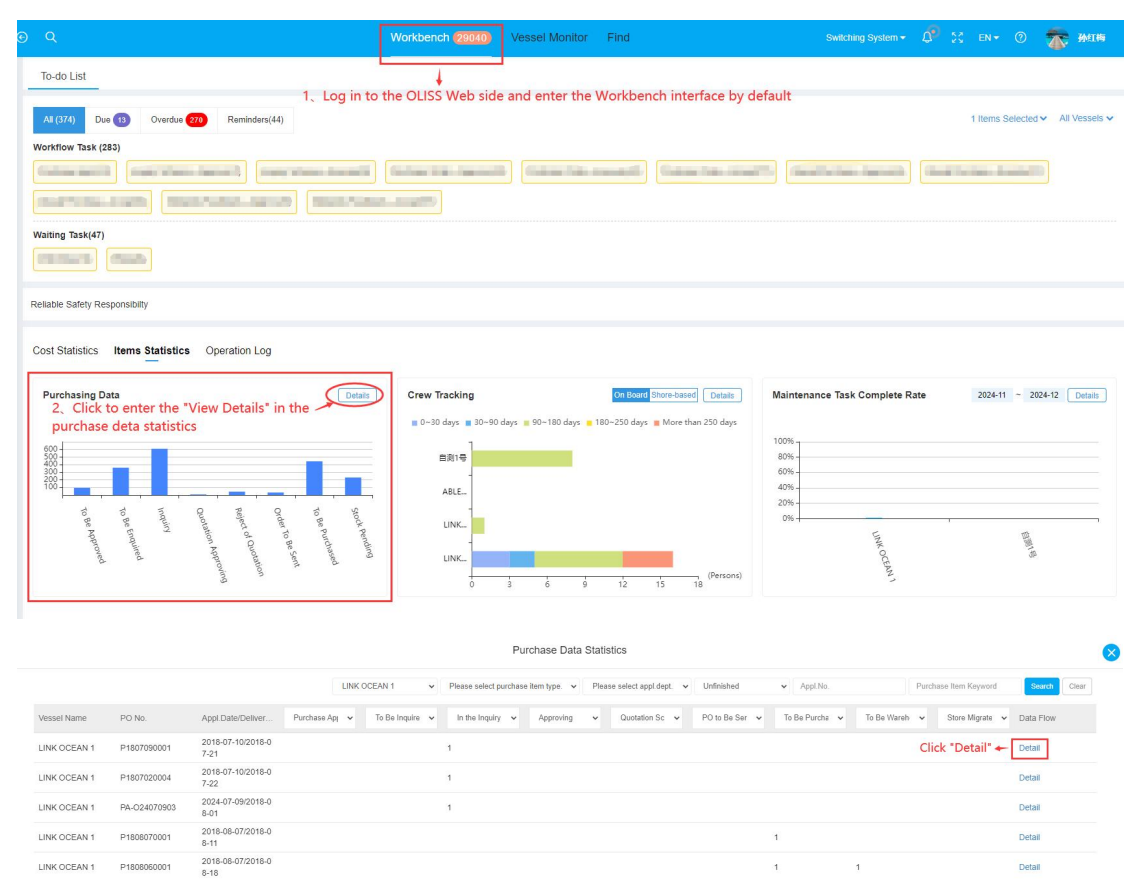

|                                                           | Purchase Applic |                                                                                         | Reminders                                                                                    |                                                                                        | $\bigotimes$ |
|-----------------------------------------------------------|-----------------|-----------------------------------------------------------------------------------------|----------------------------------------------------------------------------------------------|----------------------------------------------------------------------------------------|--------------|
| Purchase Application No.: P1807090001   LINK OCEAN 1      | Spare Parts : 2 | PO No.<br>P1807090001                                                                   |                                                                                              |                                                                                        |              |
| In the Inquiry: 1 items Click "Reminders"                 |                 | Reminded Object<br>② 采順主管<br>③ 附近账号<br>② 預成账号<br>③ 预防进<br>④ 简好经理<br>Inquiry Scheme List | <ul> <li>✓ 採购经理</li> <li>✓ 送售主管</li> <li>✓ 采购母员</li> <li>✓ 船舶留理</li> <li>✓ 刷紙(TE)</li> </ul> | <ul> <li> 10時主奮</li> <li> 7日間分理</li> <li> 개間分理</li> <li> 第分分理</li> <li> 总经環</li> </ul> |              |
| Purchase Dynamics                                         |                 |                                                                                         | RFQ Name                                                                                     | Inquiry Items Qty                                                                      |              |
| 2023-09-07 17:03:39 Reminders<br>杨芬芬催办了危程理:11             |                 |                                                                                         | 备件询价单P22070901                                                                               | 1                                                                                      |              |
| I Reply                                                   |                 | Reminder Content *                                                                      |                                                                                              |                                                                                        |              |
| 2023-09-07 17 03:39 Reminders<br>杨芬芬催办了演試(花):11           |                 | Please enter Reminder Content                                                           |                                                                                              |                                                                                        |              |
|                                                           | L               |                                                                                         | 1                                                                                            |                                                                                        |              |
| に Reply<br>2023-09-07 17.03:38 Reminders<br>約芬芬能力了海务经理、11 |                 | 5. Select the role to be reminded and enter the reminder content                        |                                                                                              |                                                                                        |              |
| ⇔ Reply                                                   |                 |                                                                                         |                                                                                              |                                                                                        |              |
| 2023-09-07 17:03:37 Reminders<br>杨芬芬催办了船舶管理:11            |                 |                                                                                         |                                                                                              |                                                                                        |              |
| 🛤 Reply                                                   |                 |                                                                                         |                                                                                              |                                                                                        |              |
| 課務 2023-09-07 17:13:56:<br>OKOK                           |                 |                                                                                         |                                                                                              |                                                                                        |              |
|                                                           |                 |                                                                                         |                                                                                              | 6、Click "Confirm"→                                                                     | Confirm      |